# Keyboard Shortcuts & "Hidden Features" in Toolkit 6

by Doug Gerlach President, ICLUBcentral Inc. October 2020

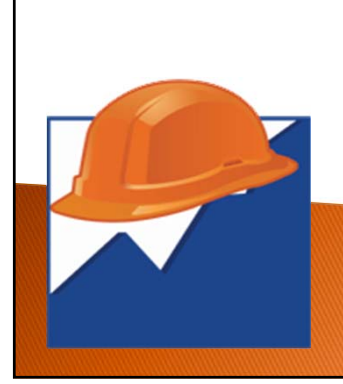

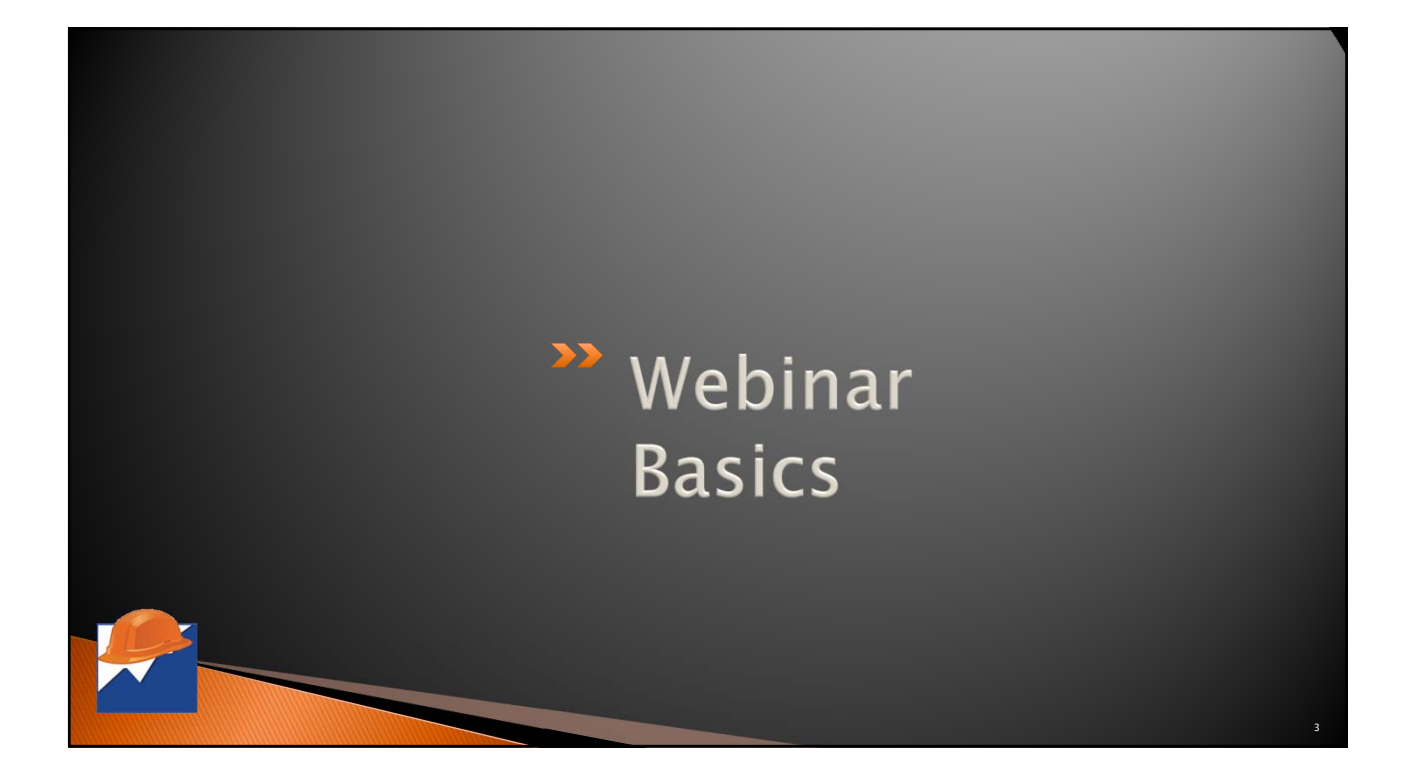

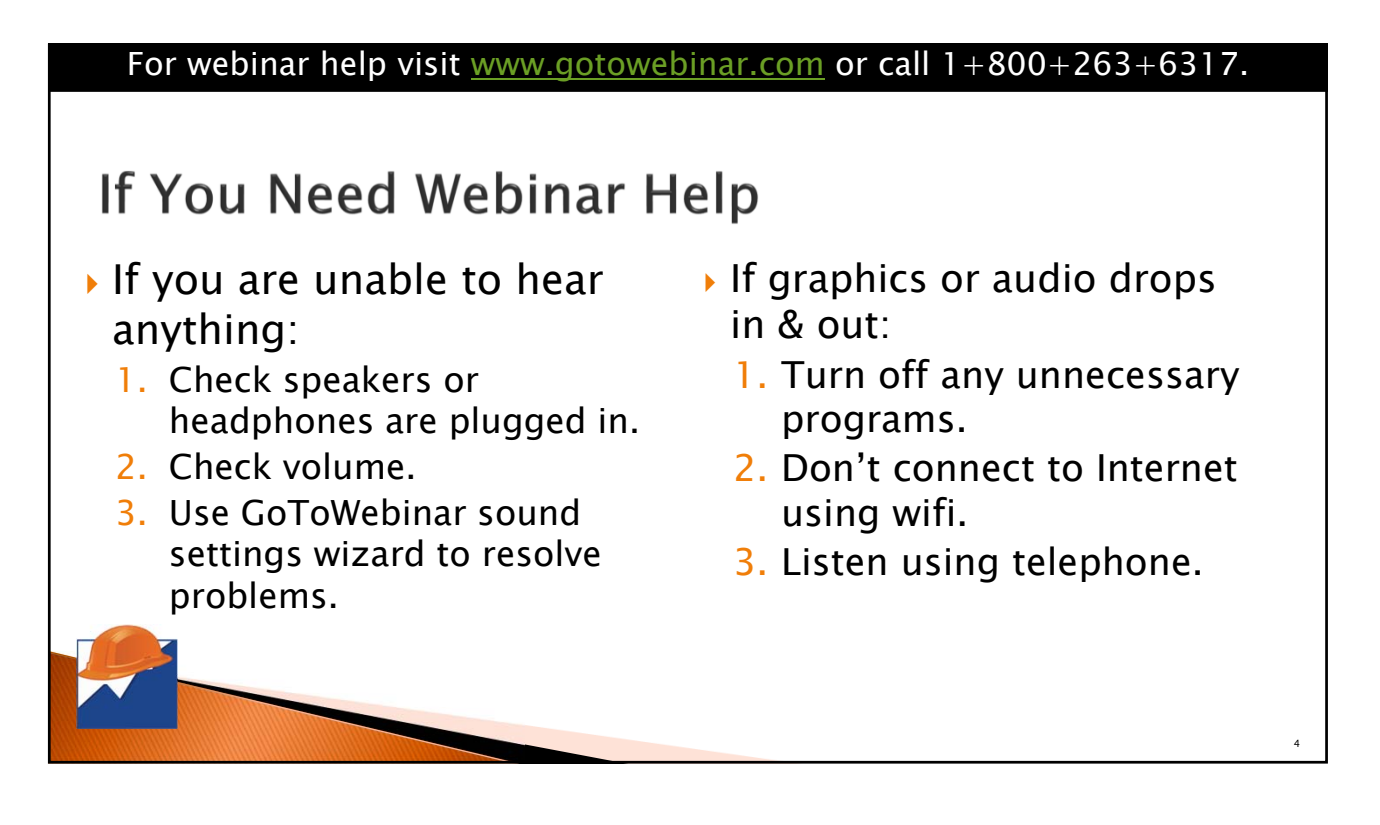

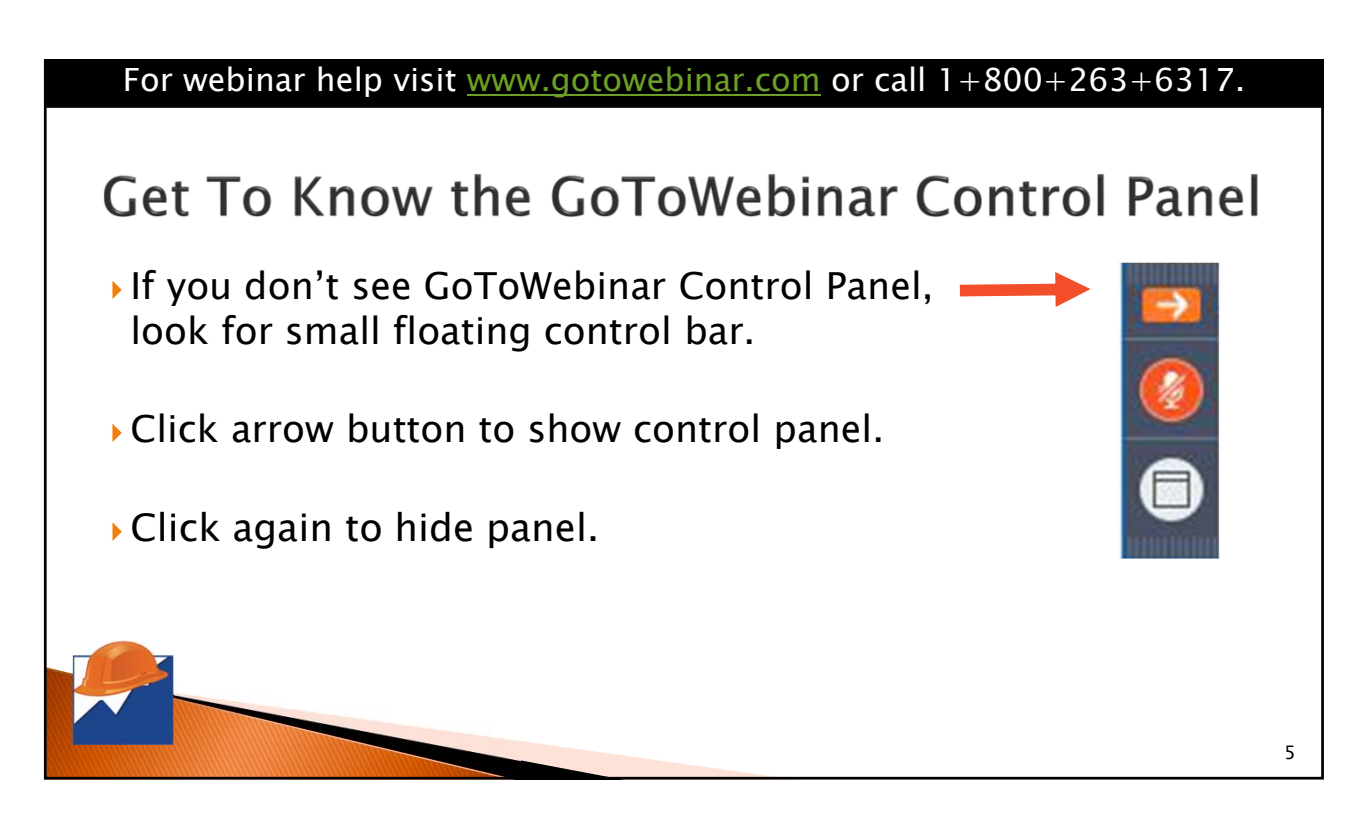

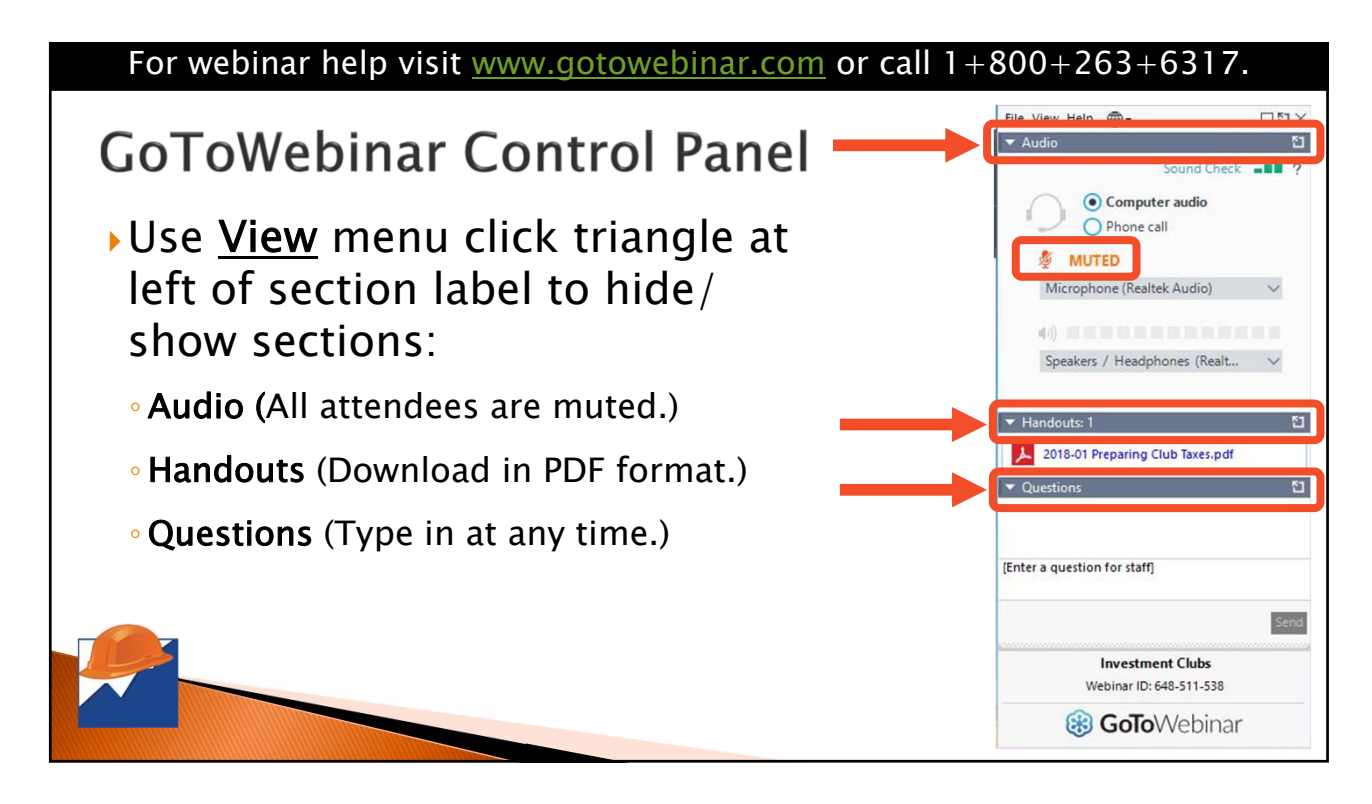

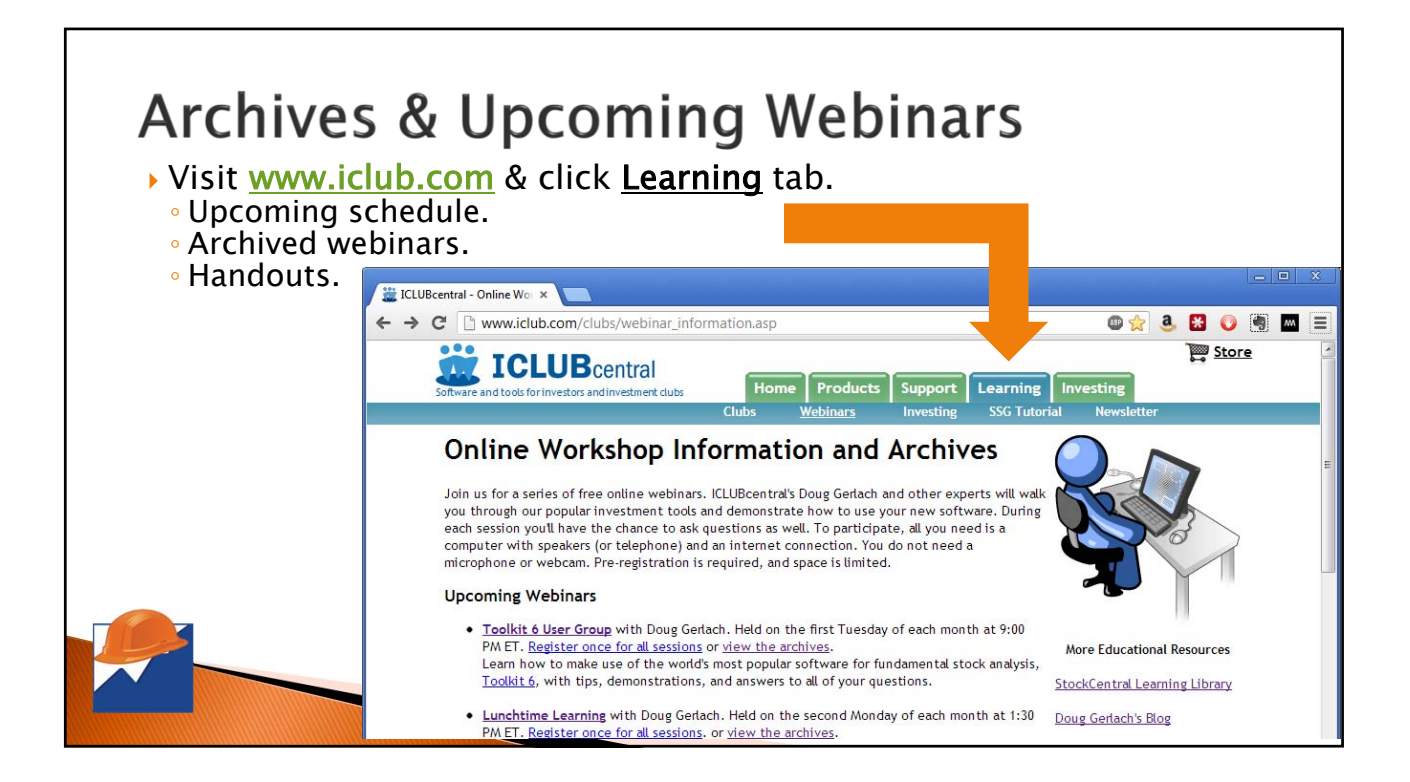

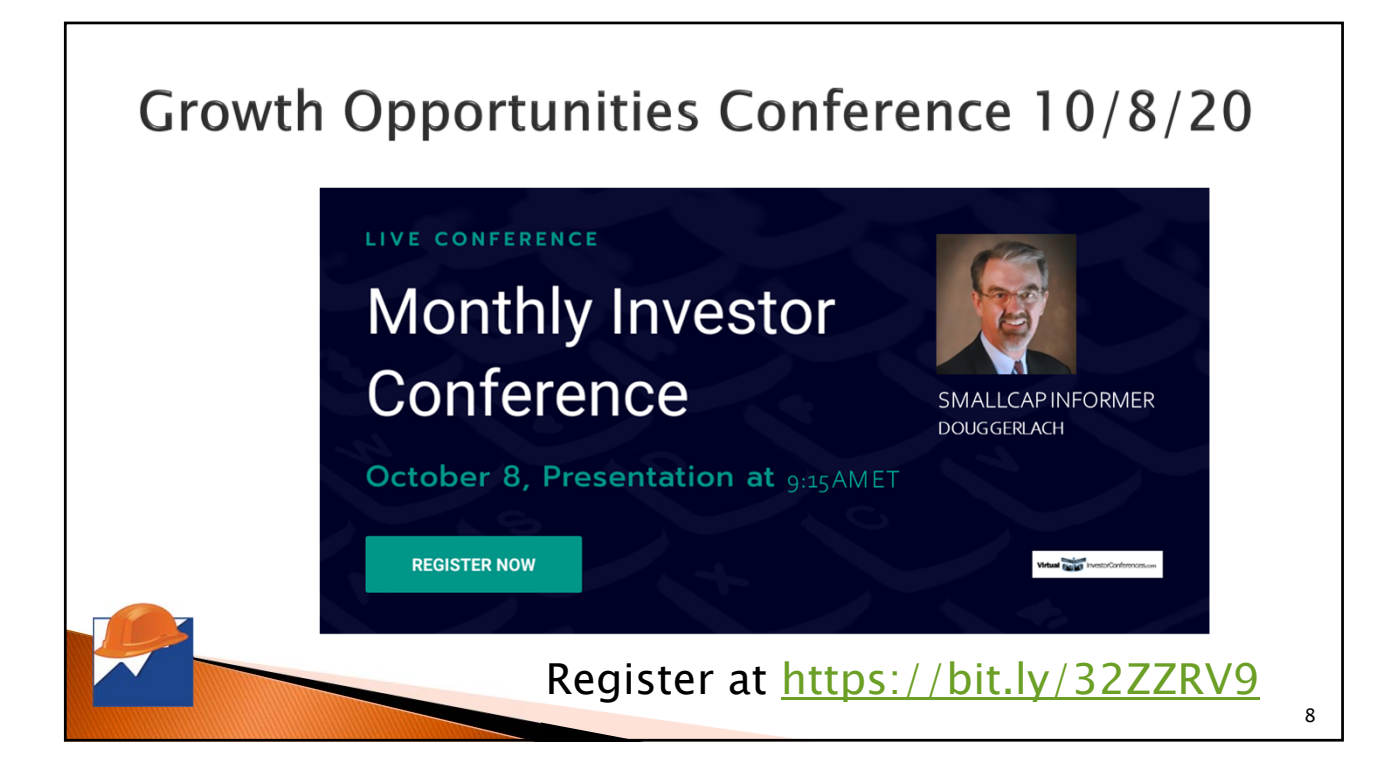

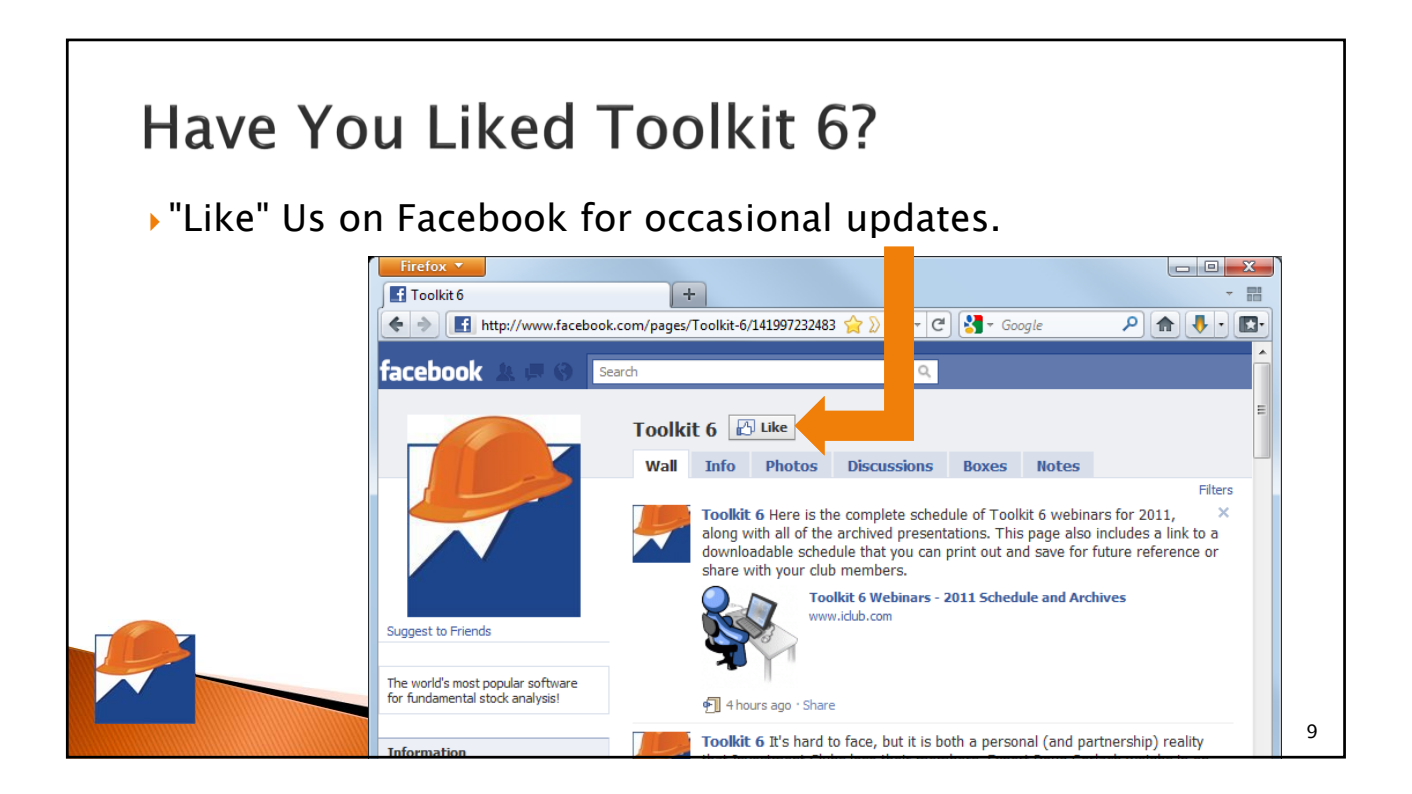

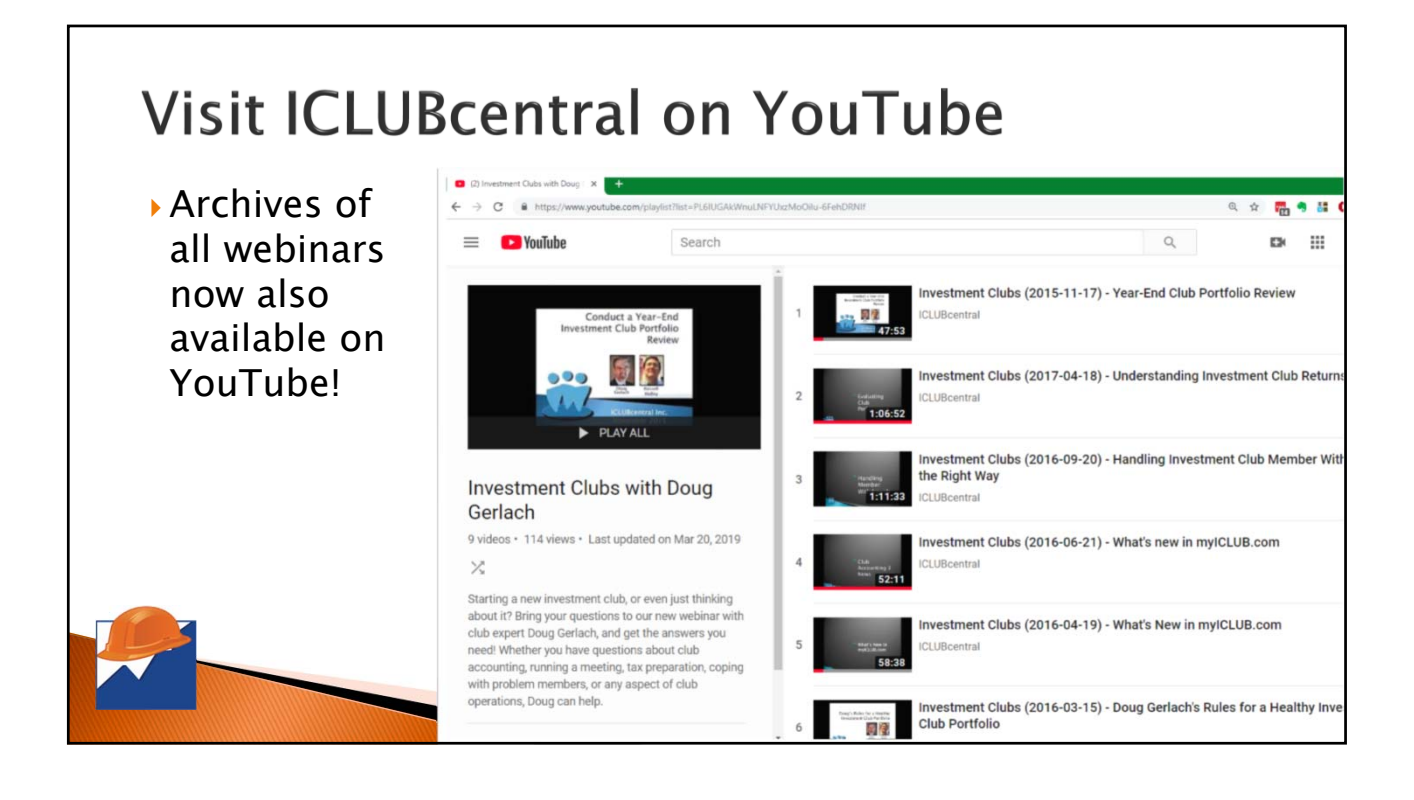

## Keyboard Shortcuts & "Hidden Features" in Toolkit 6

by Doug Gerlach President, ICLUBcentral Inc. October 2020

## Standard Navigation Keys

- ▶F1 : Help.
- Ctrl+S : Save Stock Study.
- Ctrl+P : Print.
- Ctrl+O : Open Stock Study from Library.
- Ctrl+D : Data Window.

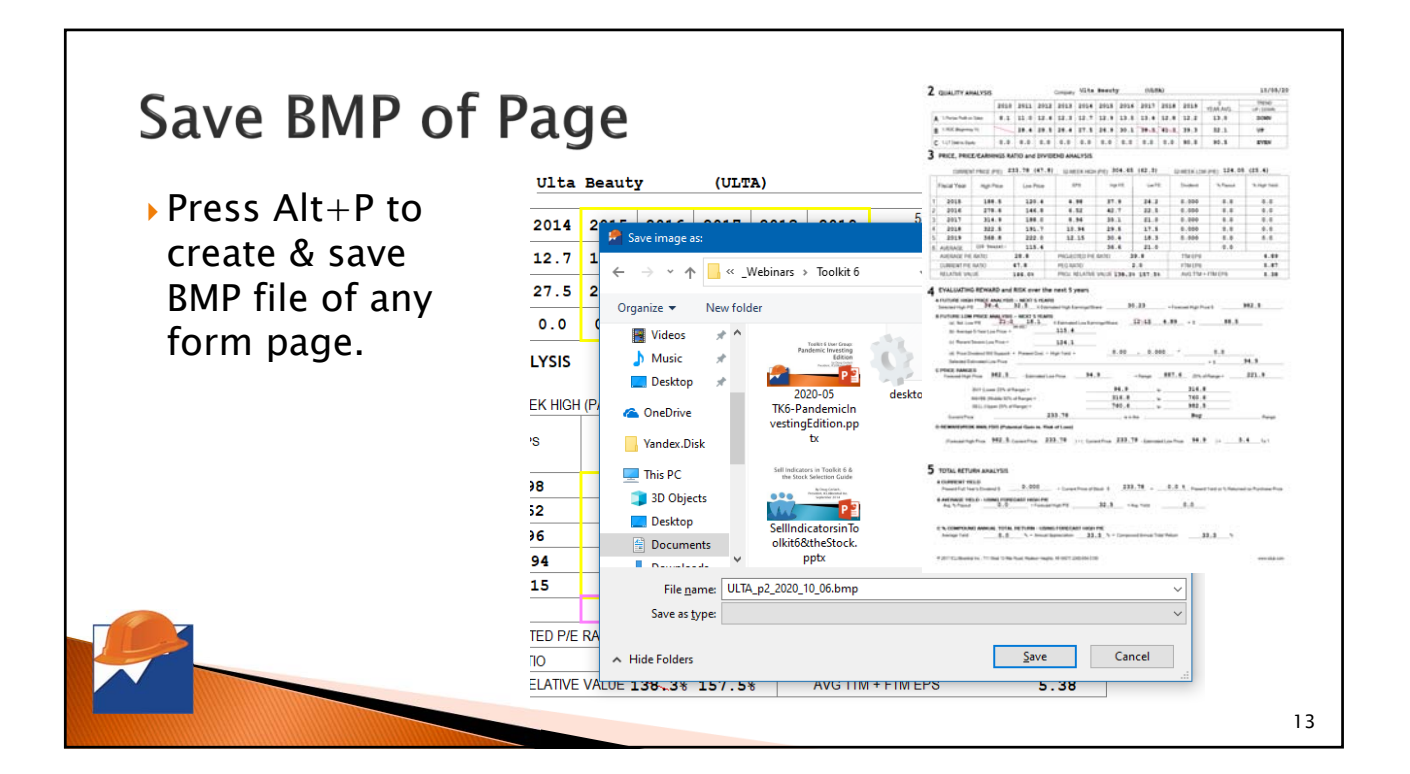

12

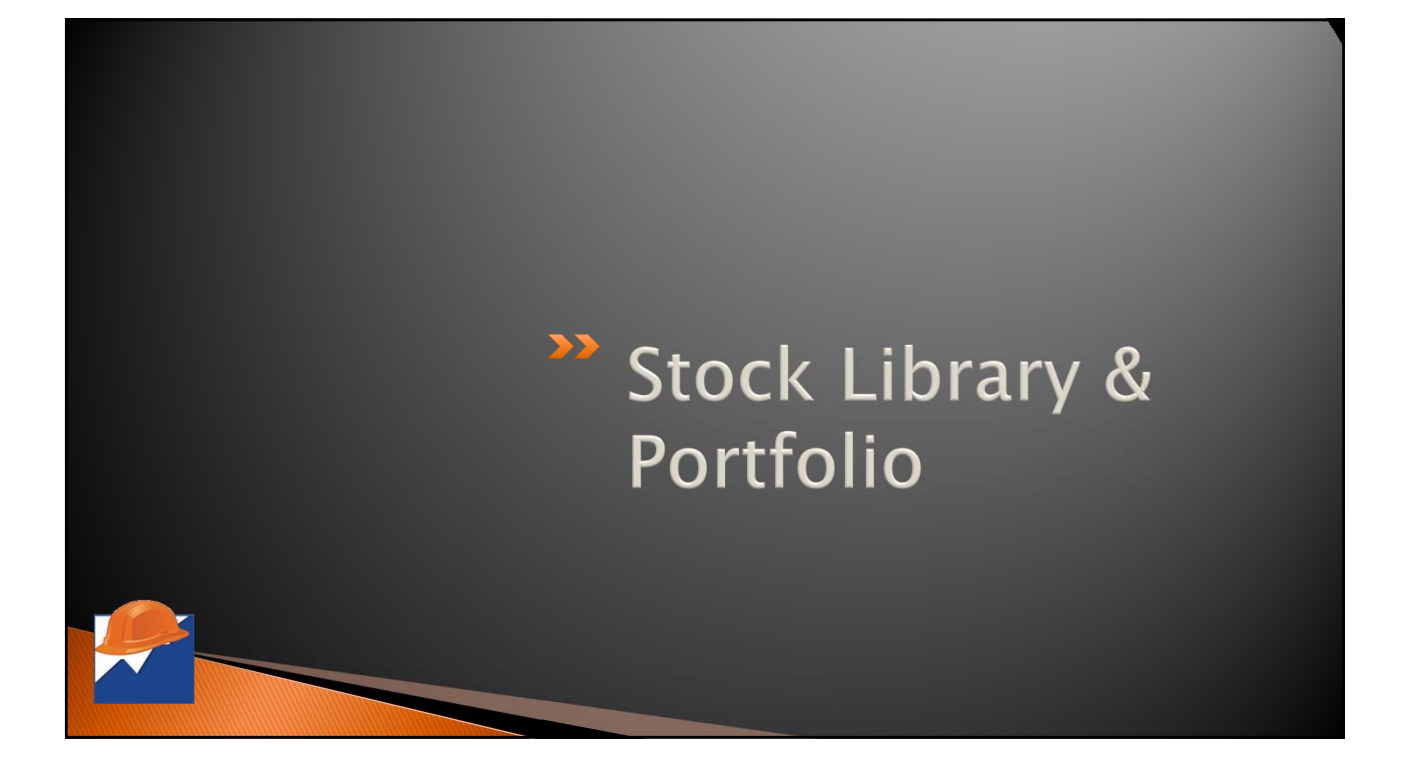

### Select Date Sort in Personal Library

| <u> </u> |                       | Downt           | oau I        |        | nome | we |
|----------|-----------------------|-----------------|--------------|--------|------|----|
| Persor   | nal Library           |                 |              | Dran   |      |    |
| Ticker   | Name                  | 5               | 1.1          |        |      |    |
| AAPL     | Apple 1               | 07/0 La         | st Jud       | Igment |      |    |
| UAA      | Under Armour          | 06/0 La         | Last Quarter |        |      |    |
| SKT      | Tanger Factory Outlet | 06/0 Last Price |              |        |      |    |
| LUV      | Southwest Airlines    | 06/02/2000      |              |        |      |    |
| NWS      | News Corp             | 06/02/2020      |              |        |      |    |
| NKE      | Nike Inc              | 06/02/2020      |              |        |      |    |
| BMA      | Macro Bank            | 06/02/2020      |              |        |      |    |
| мтсн     | Match Group           | 06/02/2020      |              |        |      |    |
| HBI      | Hanesbrands           | 06/02/2020      |              |        |      |    |
|          |                       | 07 100 10000    | 1 1          |        |      |    |

- In Personal Library, rightclick on Date column header to sort by date of:
  - Last Judgment
  - Last Quarter
  - Last Price
- Hold Shift to sort in reverse order.

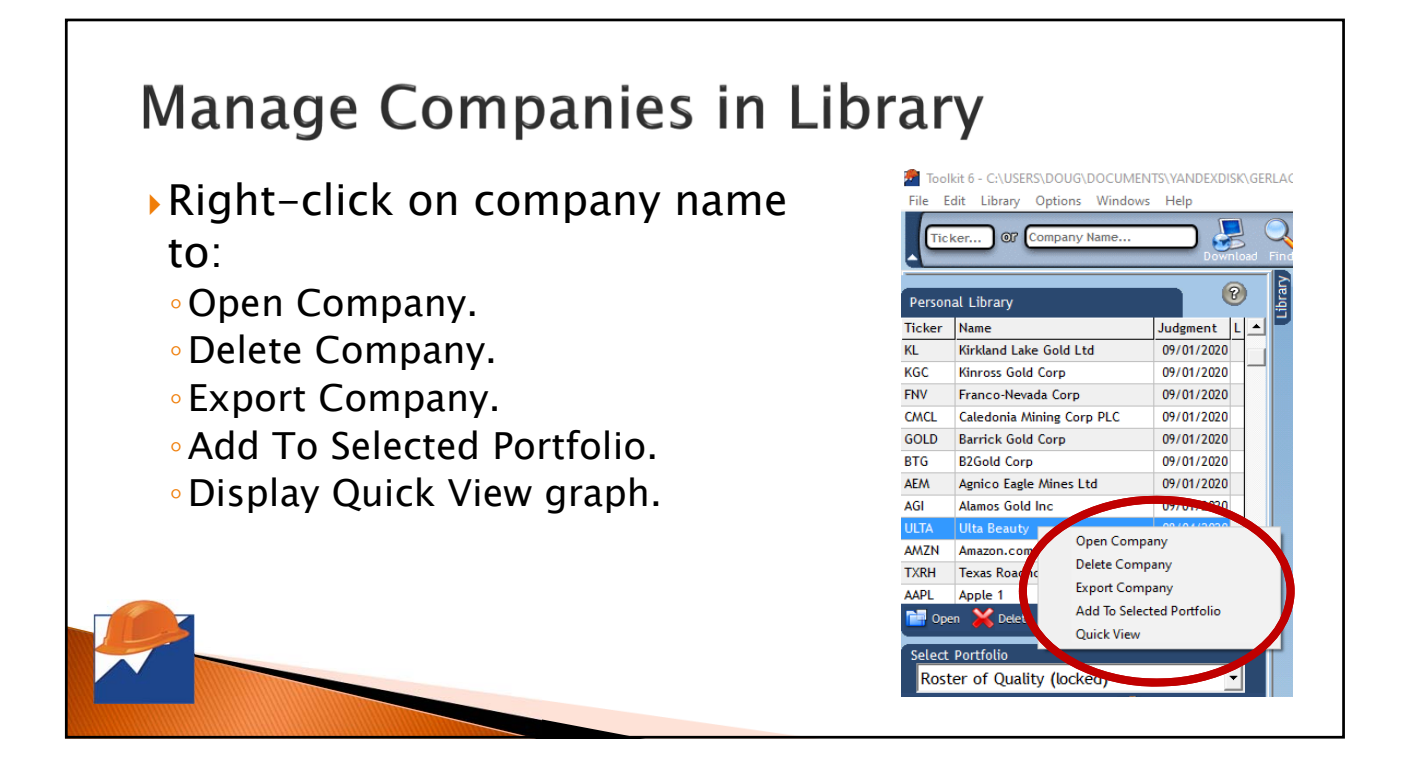

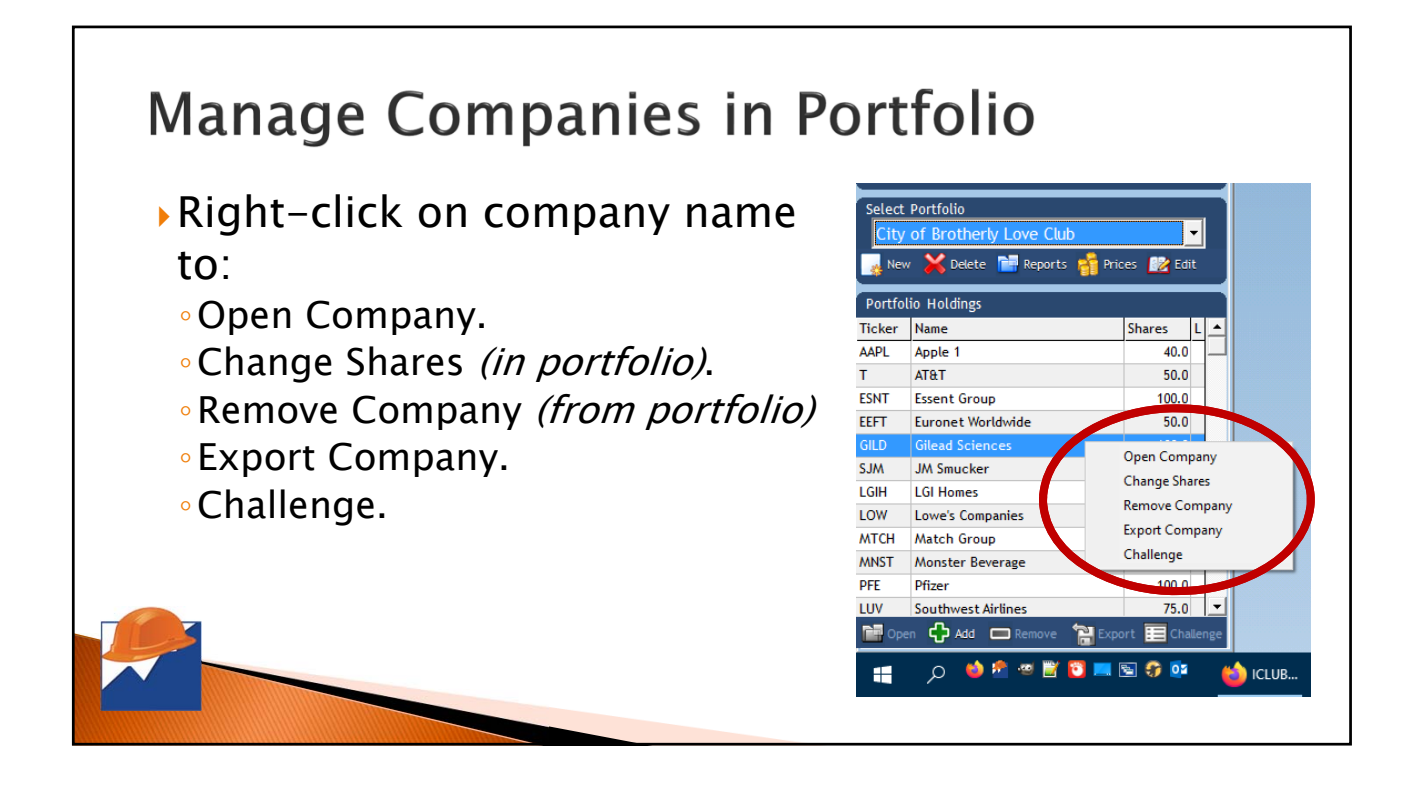

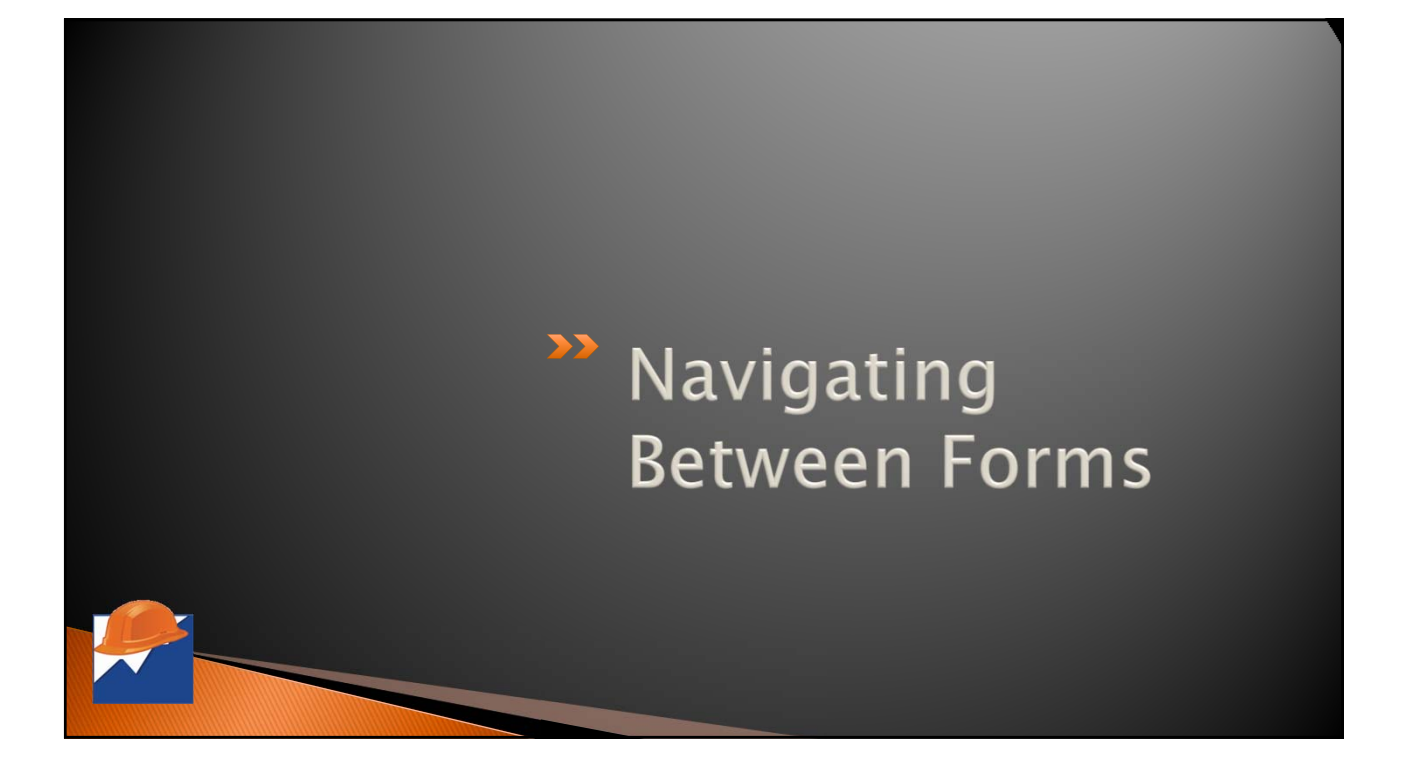

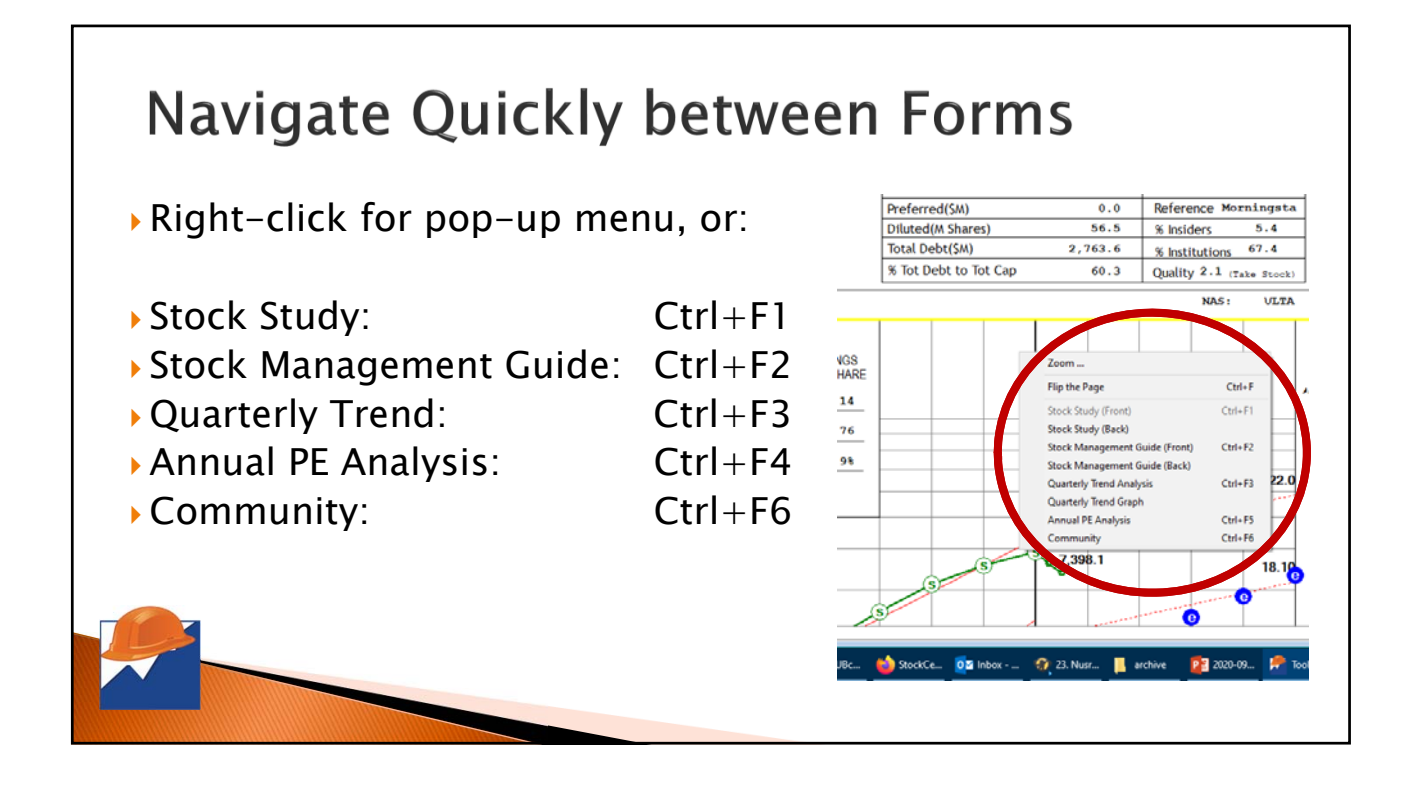

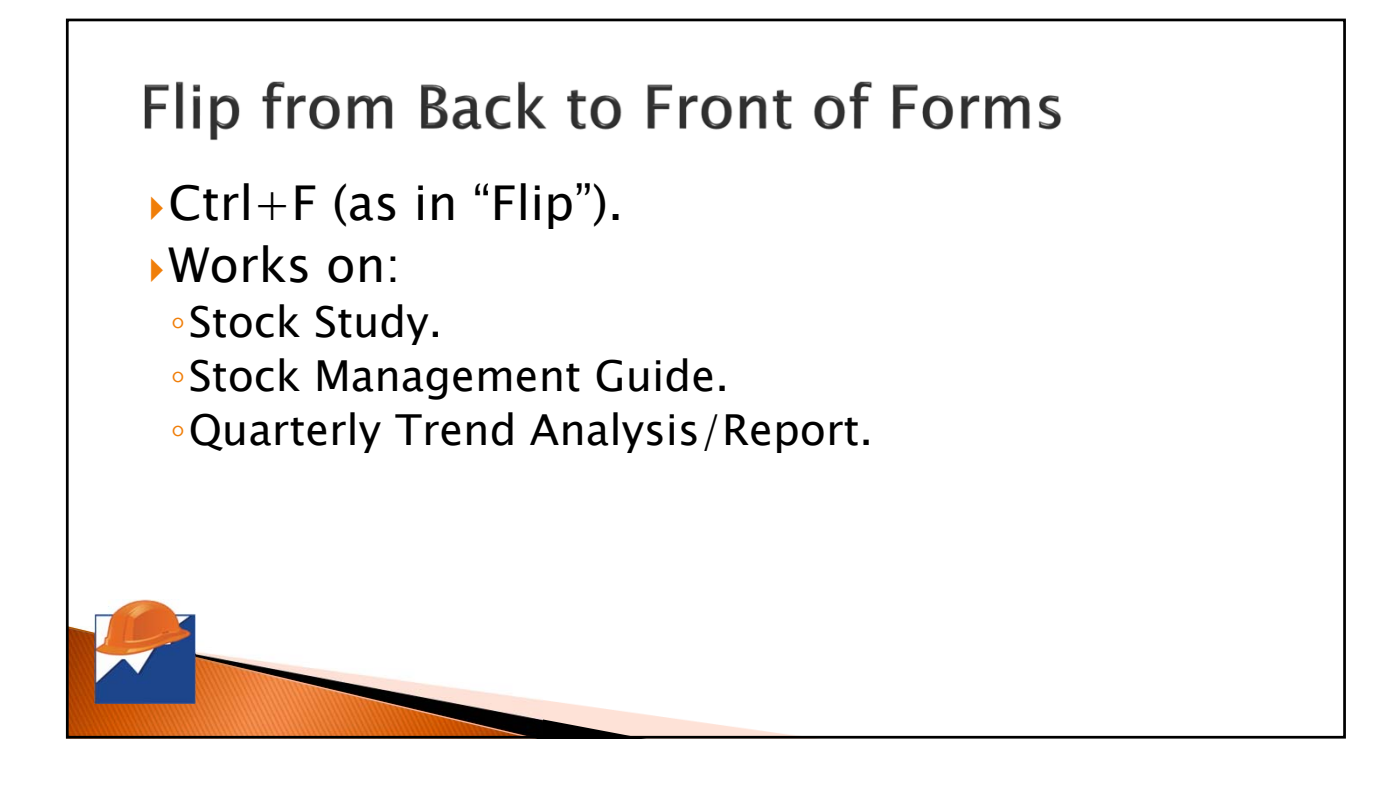

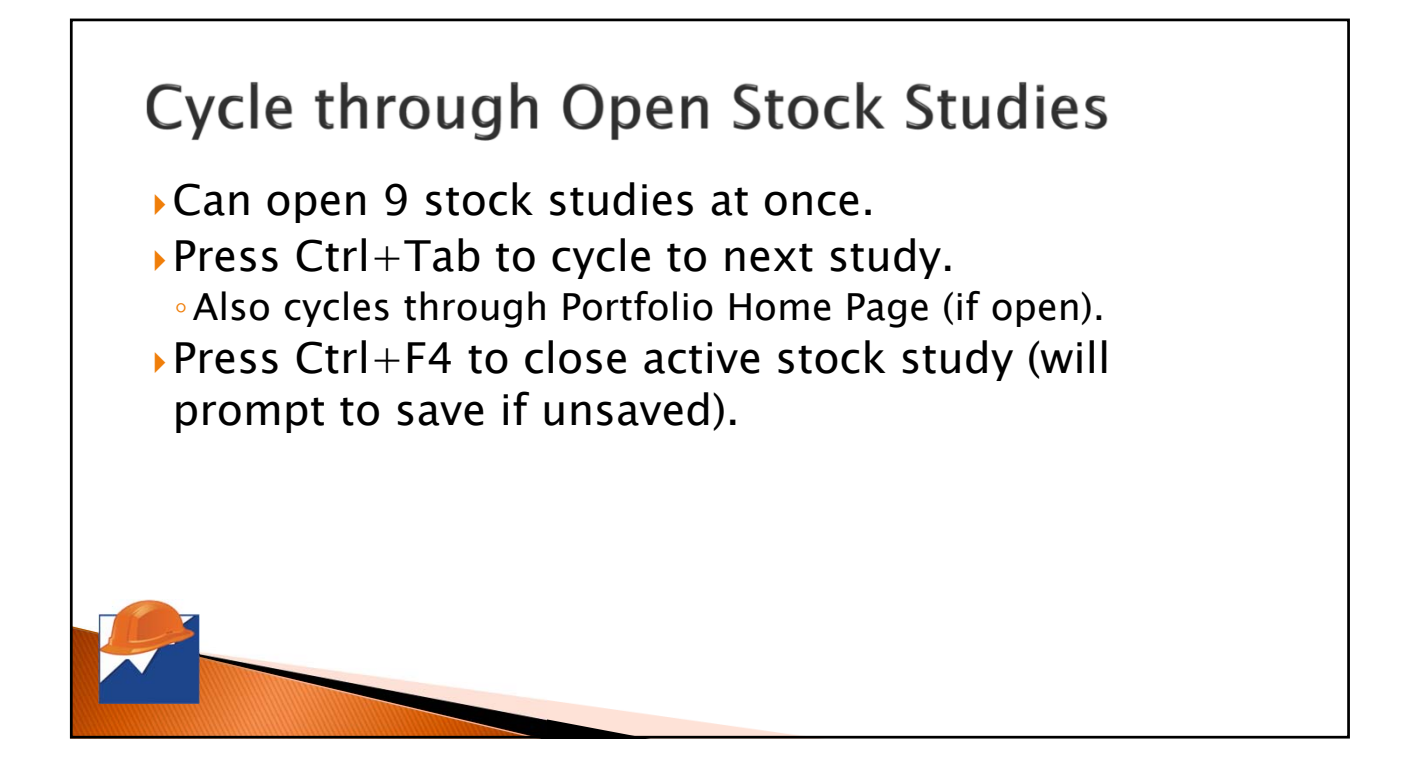

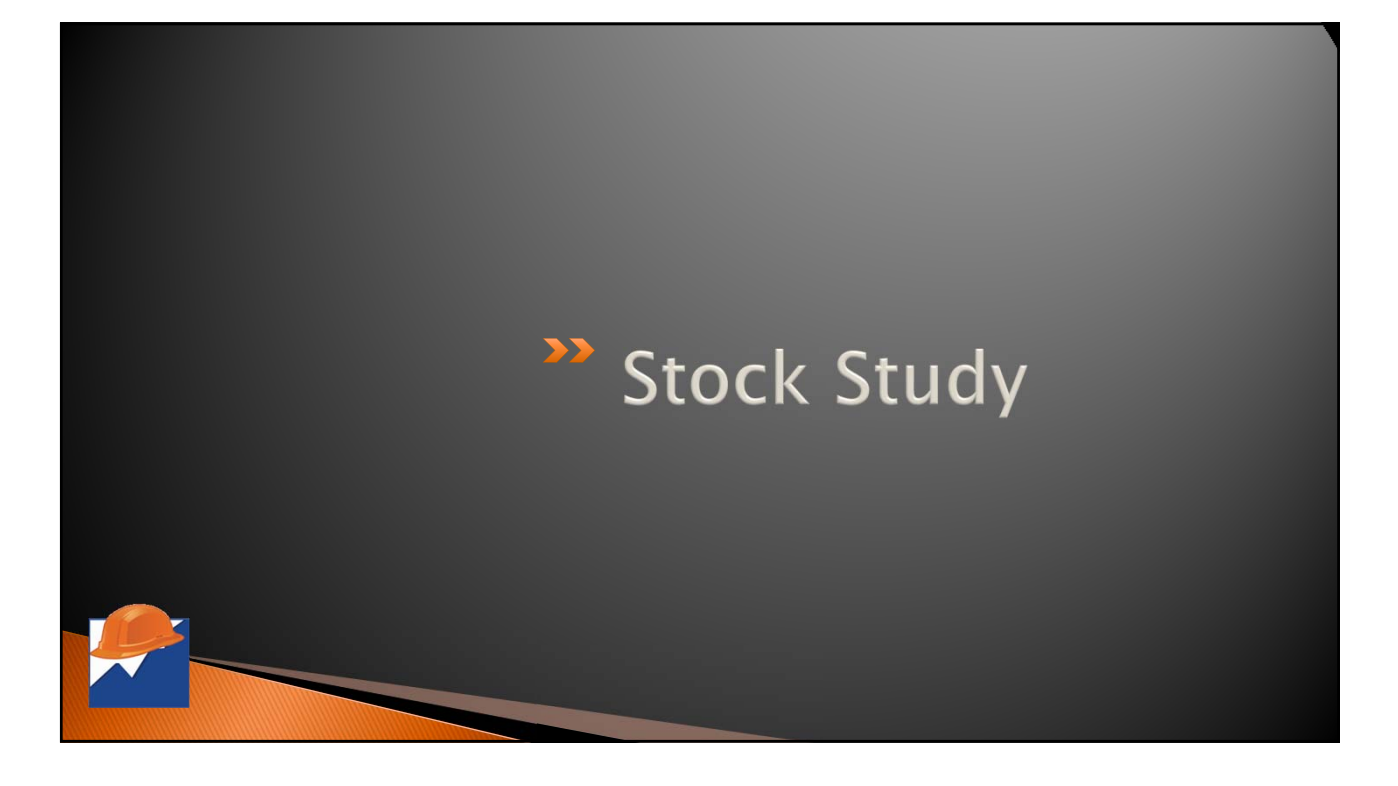

### **Display First Impression**

- Ctrl+Alt+I ("I" as in "Impression").
- Works on front or back of Stock Study.
- Favors consistently– growing companies & denigrates inconsistent or overvalued companies.

| First Im                                                                                                    | pression                                                          |
|----------------------------------------------------------------------------------------------------|-------------------------------------------------------------------|
| Ticker:                                                                                                    | ULTA                                                              |
| Company Name:                                                                                                 | Ulta Beauty Inc                                                   |
| Current Price:                                                                                                | \$233.78                                                          |
| Suggested Maximum Buy Price:                                                                                  | \$184.35                                                          |
| Quality Index:                                                                                                | 2.1                                                               |
| quality require                                                                                               | nents at this time.                                               |
|                                                                                                    | art a stock study fresh, and apply your own                       |
| Select Toolkit's default judgment, or st<br>judgment. If you select Toolkit's j                               | udgment, you can still edit the results.                          |
| Select Toolkit's default judgment, or st<br>judgment. If you select Toolkit's j<br>Show me Toolkit's Judgment | udgment, you can still edit the results.<br>Enter my own Judgment |

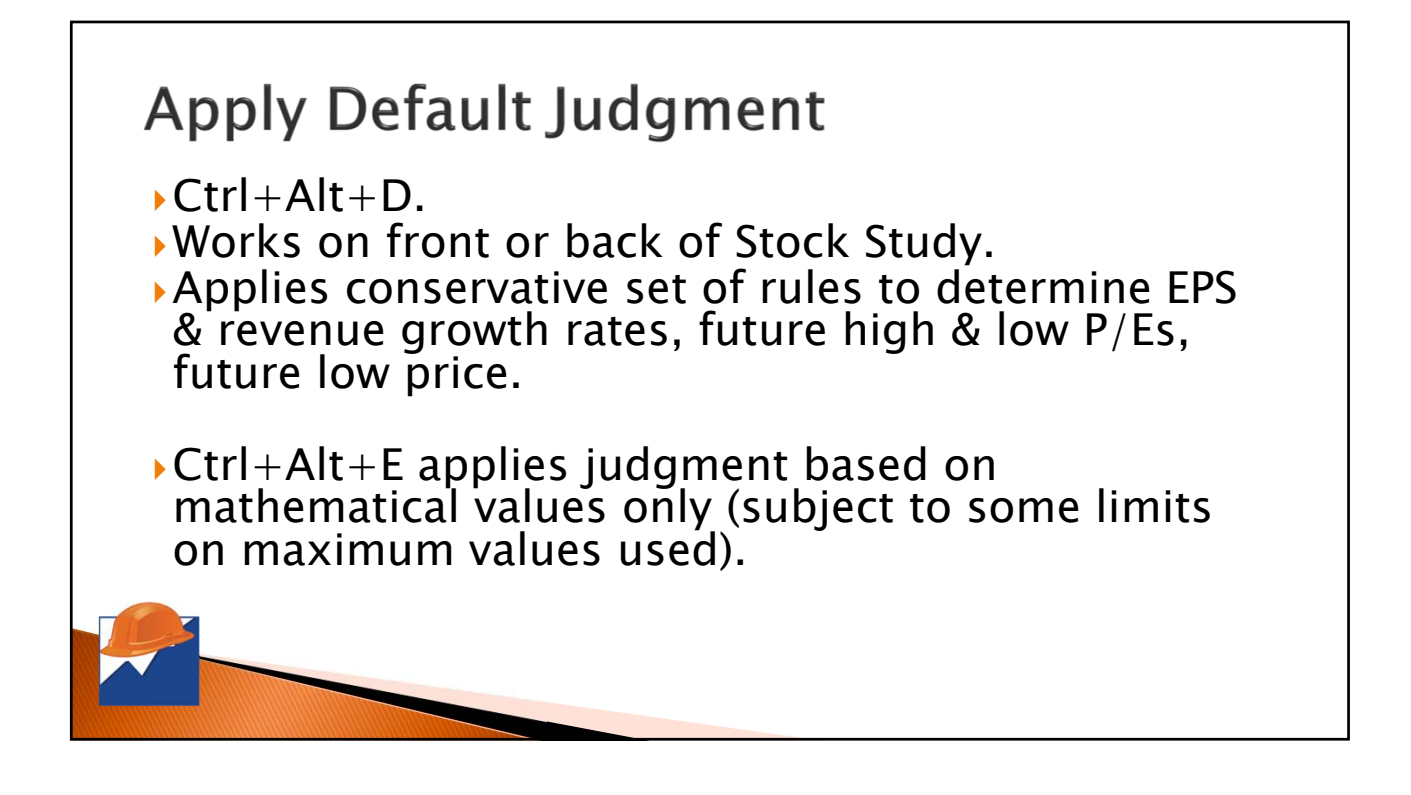

#### Setting Date in Data Window

- Add or subtract month: PGUP or PGDN.
- Add or subtract day: Up or Down Arrow.
- Insert today's date: Home.

| Company:     Ulta Beauty     Price:     233,7     Date:     10/06/2020       Ticker:     ULTA     Web Site:     Industry:     Specialty Retail     High:     304.650     Low:     124.050       Sector:     Consumer Cyclical     Industry:     Specialty Retail     High:     304.650     Low:     124.050       Sector:     Consumer Cyclical     Image: Consumer Cyclical     Image: Consumer Cyc | BASIC DATA                 | ANNUAL DATA              | 0114.0-               |           |
|----------------------------------------------------------------------------------------------------|----------------------------|--------------------------|-----------------------|-----------|
| Ticker:     ULTA     Web Site:       Industry:     Specialty Retail     High:     304.650     Low:     124.050       Sector:     Consumer Cyclical     Total Debt(\$M):     2,763.6       Exchange:     NAS     ▼     Date:     10/05/2020     Pfd Stock(\$M):     0,0       Reference:     Morningsta     Preparer:     Gerlach     Pfd Div'd(\$M):     0,0       Last Full Fiscal Year:     2019     % Target Return:     15.0     Basic Shares (M):     56.3       Month Fiscal Year Ends:     January     ▼     Common Dividends(\$L):     0,00                                                                                                    | Company: Ulta Beauty       |                          | Price: 233.7. Date:   | 0/06/2020 |
| Industry: Specialty Retail<br>Sector: Consumer Cyclical<br>Exchange: NAS ▼ ADR:<br>Source: St&Cntl ▼ Date: 10/05/2020<br>Reference: Morningsta Preparer: Gerlach<br>Last Full Fiscal Year: 2019 % Target Return: 15.0<br>Month Fiscal Year Ends: January ▼ Common Dividends(St): 0.00                                                                                                    | Ticker: ULTA Web           | Site:                    |                       |           |
| Sector: Consumer Cyclical Exchange: NAS Source: SikChill Preparer: Gertach Last Full Fiscal Year: 2019 Month Fiscal Year: Eds: January Common Dividend/s(\$): 0 0 0 0 0 0 0 0 0 0 0 0 0 0 0 0 0 0 0                                                                                                    | Industry: Specialty Retail | ι                        | High: 304.650 Low:    | 124.050   |
| Exchange:     NAS     ~     ADR:     Total Debt(\$M):     2,763.6       Source:     SikCntil     ~     Date:     10/05/2020     Pfd Stock(\$M):     0.0       Reference:     Morningsta     Preparer:     Gerlach     Pfd Div'd(\$M):     0.0       Last Full Fiscal Year:     2019     % Target Return:     15.0     Basic Shares (M):     56.3       Month Fiscal Year Ends:     January     ~     Common Dividend(\$\$):     0.00                                                                                                    | Sector: Consumer Cycli     | cal                      |                       |           |
| Source: SikChil   Date: 10/05/2020 Pfd Stock(\$M): 0.0 Preparer: Gerlach Last Full Fiscal Year: 2019 % Target Return: 15.0 Month Fiscal Year Ends: January Common Dividend's(\$): 0 non                                                                                                    | Exchange: NAS              | ADR:                     | Total Debt(\$M):      | 2,763.6   |
| Reference:         Morningsta         Preparer:         Gerlach         Pfd Div'd(\$M):         0.0           Last Full Fiscal Year:         2019         % Target Return:         15.0         Basic Shares (M):         56.3           Month Fiscal Year Ends:         January         ✓         Common Dividends(\$1:         0.00                                                                                                    | Source: StkCntrl           | ▼ Date: 10/05/2020       | Pfd Stock(\$M):       | 0.0       |
| Last Full Fiscal Year: 2019 % Target Return: 15.0 Basic Shares (M): 56.3<br>Month Fiscal Year Ends: January 🔽                                                                                                    | Reference: Morningsta      | Preparer: Gerlach        | Pfd Div'd(\$M):       | 0.0       |
| Month Fiscal Year Ends: January  Common Dividends(\$):                                                                                                    | Last Full Fiscal Year: 20  | 19 % Target Return: 15.0 | Dente Oberen (III)    |           |
| Common Dividends(S): 0.000                                                                                                    | Month Fiscal Year Ends: Ja | nuary 💌                  | Basic Shares (M):     | 56.3      |
| Analystal EDS Crowth Eat /// )                                                                                                    | Analystal EDS Crowth Est ( | N 34                     | Common Dividends(\$): | 0.000     |
| Analysts EPS Growth Est.(%): 6.2 % Insider Ownership: 5.4                                                                                                    | Analysis EPS Growin Est.   | 70): 0.2                 | % insider Ownership:  | 5.4       |
|                                                                                                    | Allalysis EPS Est.         | <b>3</b> ): 16.41        | Diluted Chases (M)    | 37,976.6  |
| Quality Source: Take Stock Diluted Shares (M): 56.5                                                                                                    | Quality Sour               | Ce: Take Stock           | Diluted Shares (M):   | 56.5      |

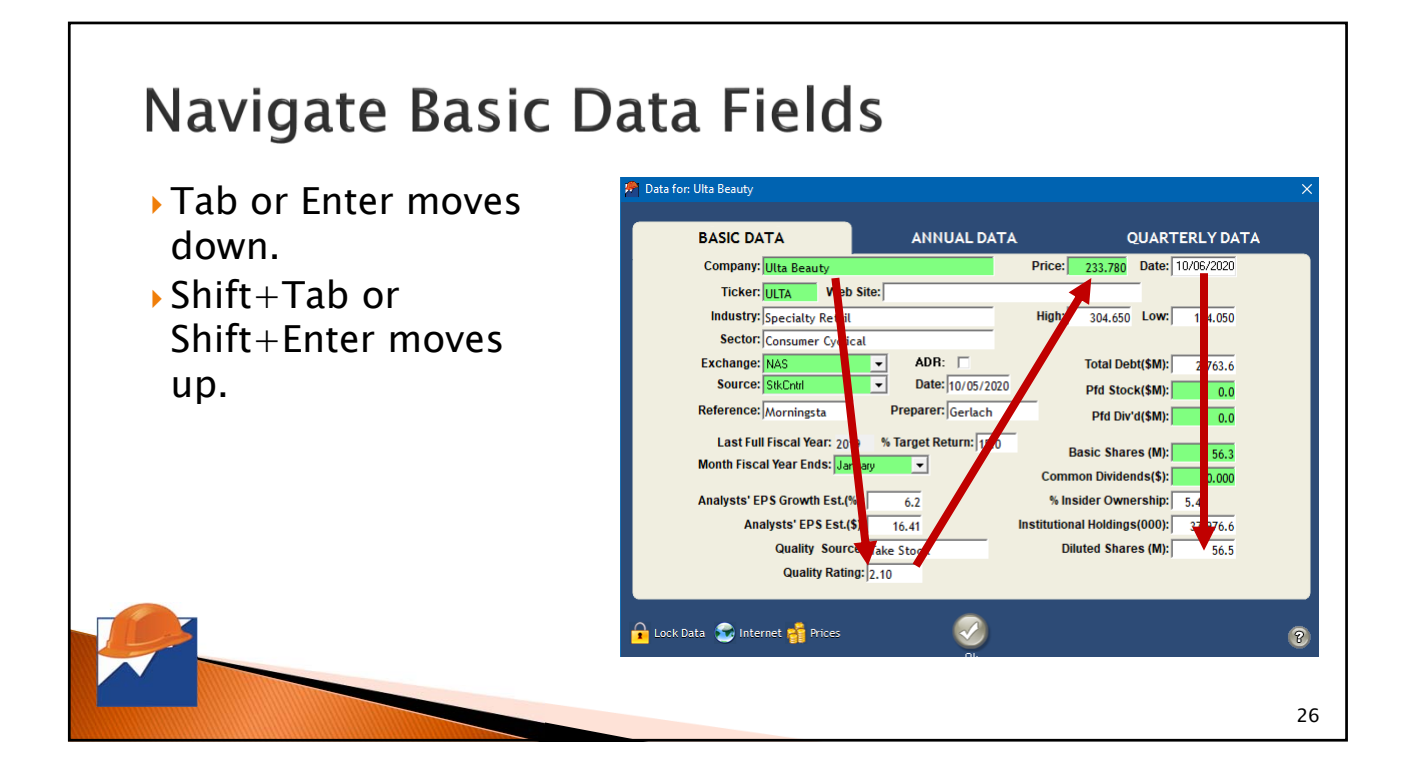

#### Navigate Annual & Quarterly Data Fields

- Tab moves across row, Shift+Tab moves backwards in row.
- Enter moves down column, Shift+Enter moves up column.

| Freu High         Low         EPS         Div'd         Bk Val         Sales         Net Profit Rate%         Shares         Debt         Free           010         38.70         4.575         1.90         0.000         9.40         1.775.2         120.3         38.5         63.33         0.0           011         73         40         36.765         1.90         0.000         9.40         1.775.2         120.3         38.5         63.33         0.0           012         103         76.100         2.68         0.000         1.109         2.220.3         172.5         38.3         64.40         0.0                                                                                                    | Cash<br>w/Sh |
|----------------------------------------------------------------------------------------------------|--------------|
| 2010         38         21         210         210         210         210         210         210         210         210         210         210         210         210         210         210         210         210         210         210         210         210         210         210         210         210         210         210         210         210         210         210         210         210         210         210         210         210         210         210         210         210         210         210         210         210         210         210         210         210         210         210         210         210         210         210         210         210         210         210         210         210         210         210         210         210         210         210         210         210         210         210         210         210         210         210         210         210         210         210         210         210         210         210         210         210         210         210         210         210         210         210         210         210         210         210 | 1 46         |
| 011 73 00 36.785 1.90 2.00 9.40 1.7752 120.5 365 6.333 0.0<br>012 103 20 76.190 2.68 0.000 11.09 2.2203 1725 383 64.40 0.0<br>012 103 20 76.190 2.55 0.000 14.46 0.000                                                                                                    | 1.46         |
|                                                                                                    |              |
|                                                                                                    | 0.78         |
| 2013   132. 20   72.510   3.15   0.000   14.45   2,670.6   202.6   36.1   64.46   0.0                                                                                                    | 1.58         |
| 2014   137. 85   82.520   3.98   0.000   18.48   3,241.4   257.1   37.5   64.65   0.0                                                                                                    | 2.28         |
| 2015 188, 80 120.380 4.98 0.000 21.63 3,924.1 320.0 36.9 64.28 0.0                                                                                                    | 1.19         |
| 2016 278 26 146.770 6.52 0.000 23.37 4,854.7 409.8 37.5 62.85 0.0                                                                                                    | 4.15         |
| 2017 314. 30 187.960 8.96 0.000 26.50 5,884.5 555.2 29.4 61.98 0.0                                                                                                    | 5.46         |
| 2018 322, 40 191.701 10.94 0.000 30.95 6,716.6 658.6 23.4 60.18 0.0 1                                                                                                    | 10.58        |
| 2019 368.830 222.000 12.15 0.000 32.32 7,398.1 705.9 22.1 58.11 1,698.7 3                                                                                                    | 13.82        |

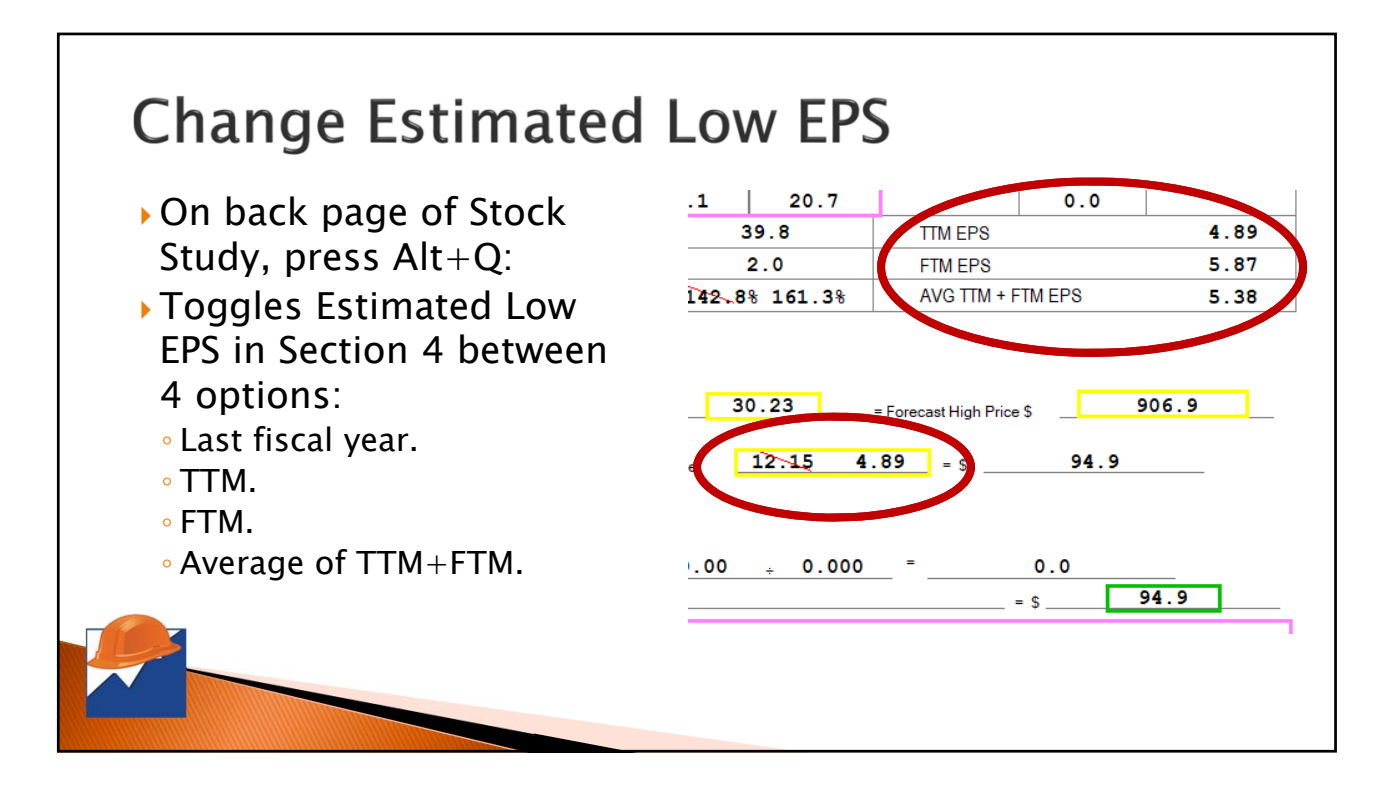

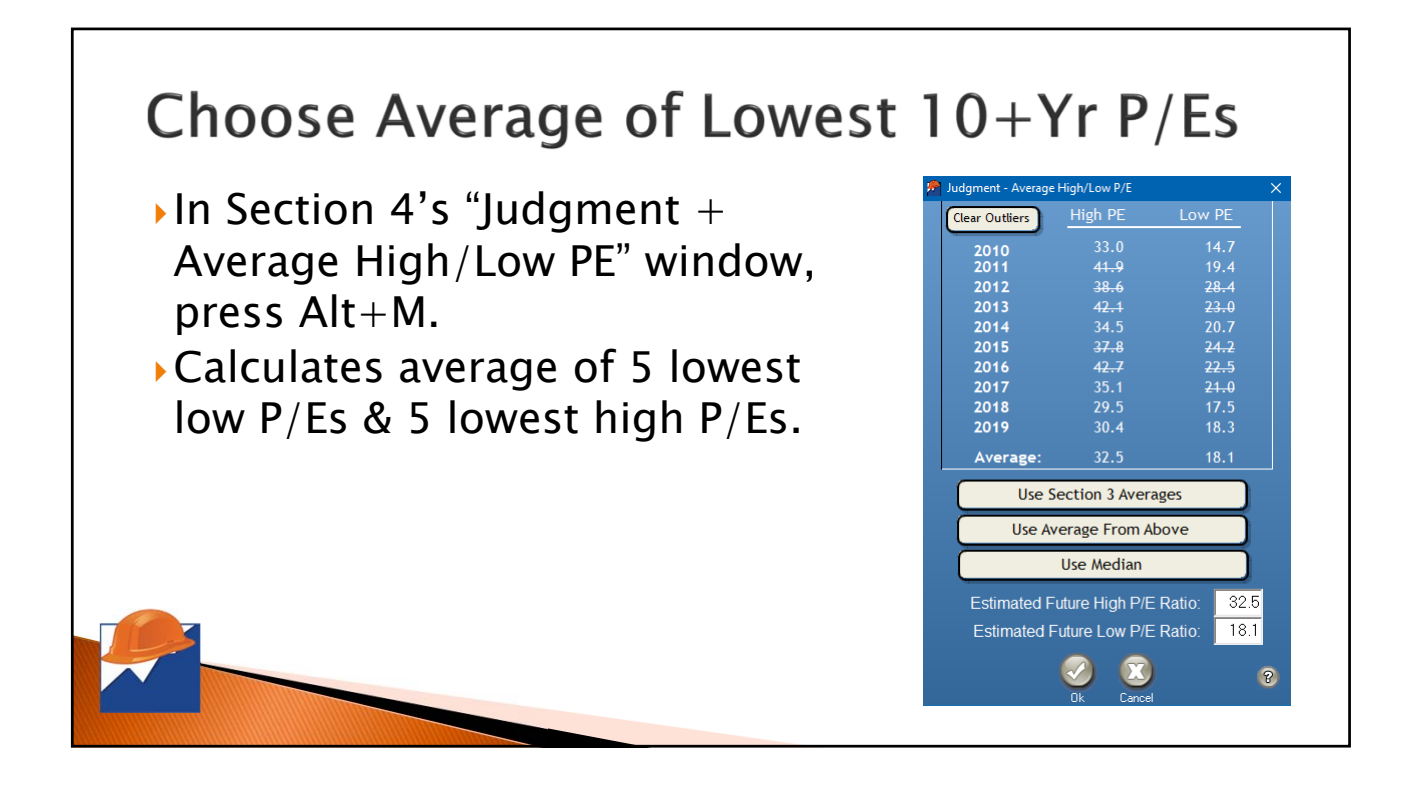

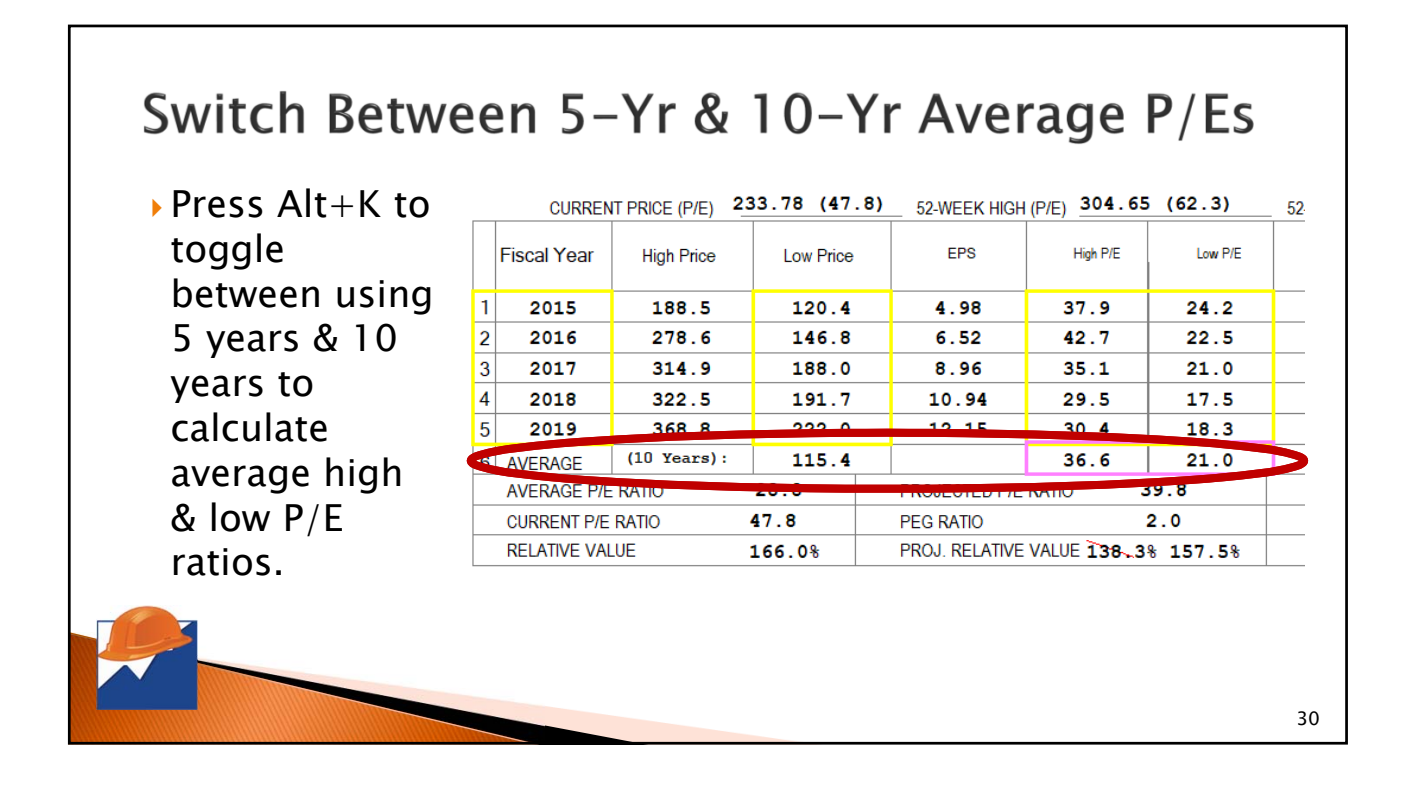

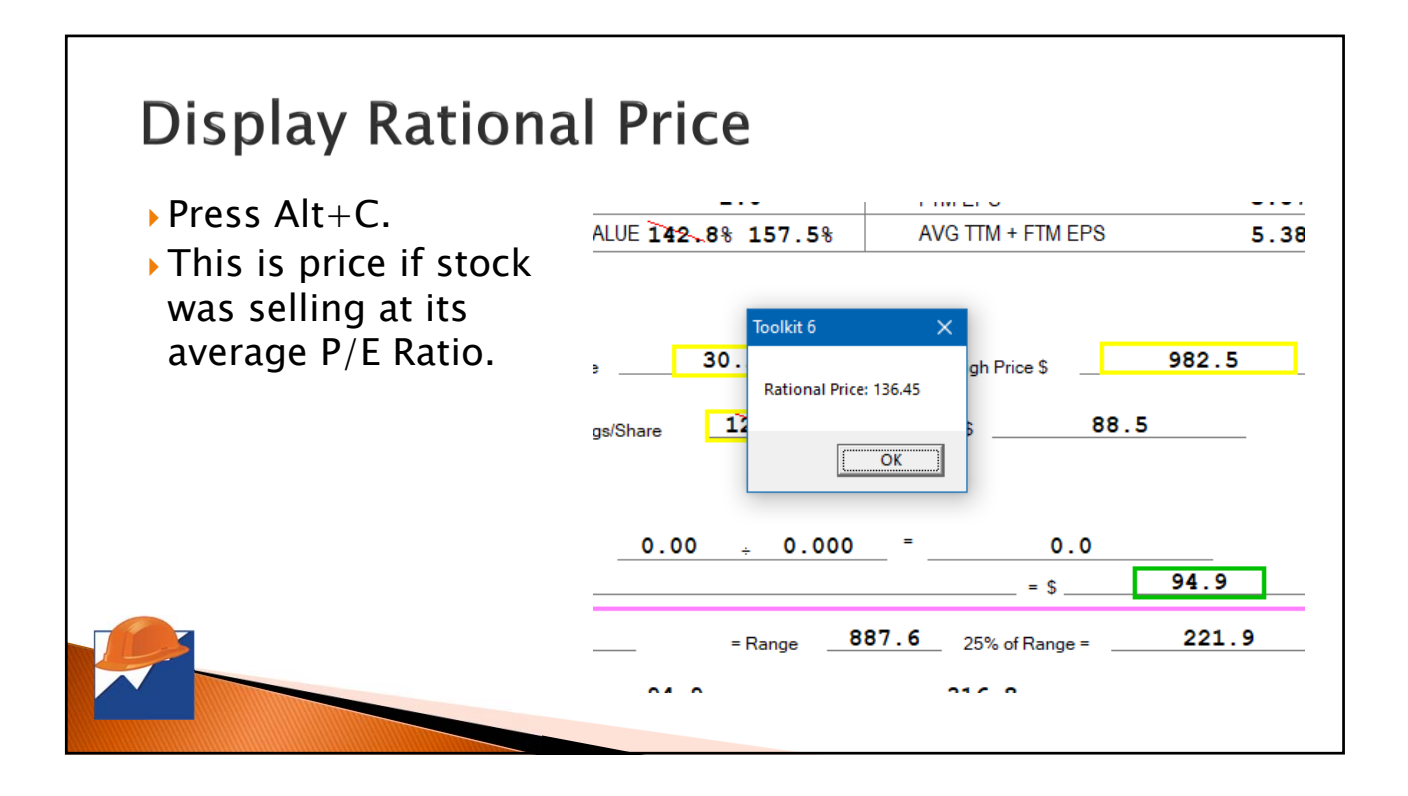

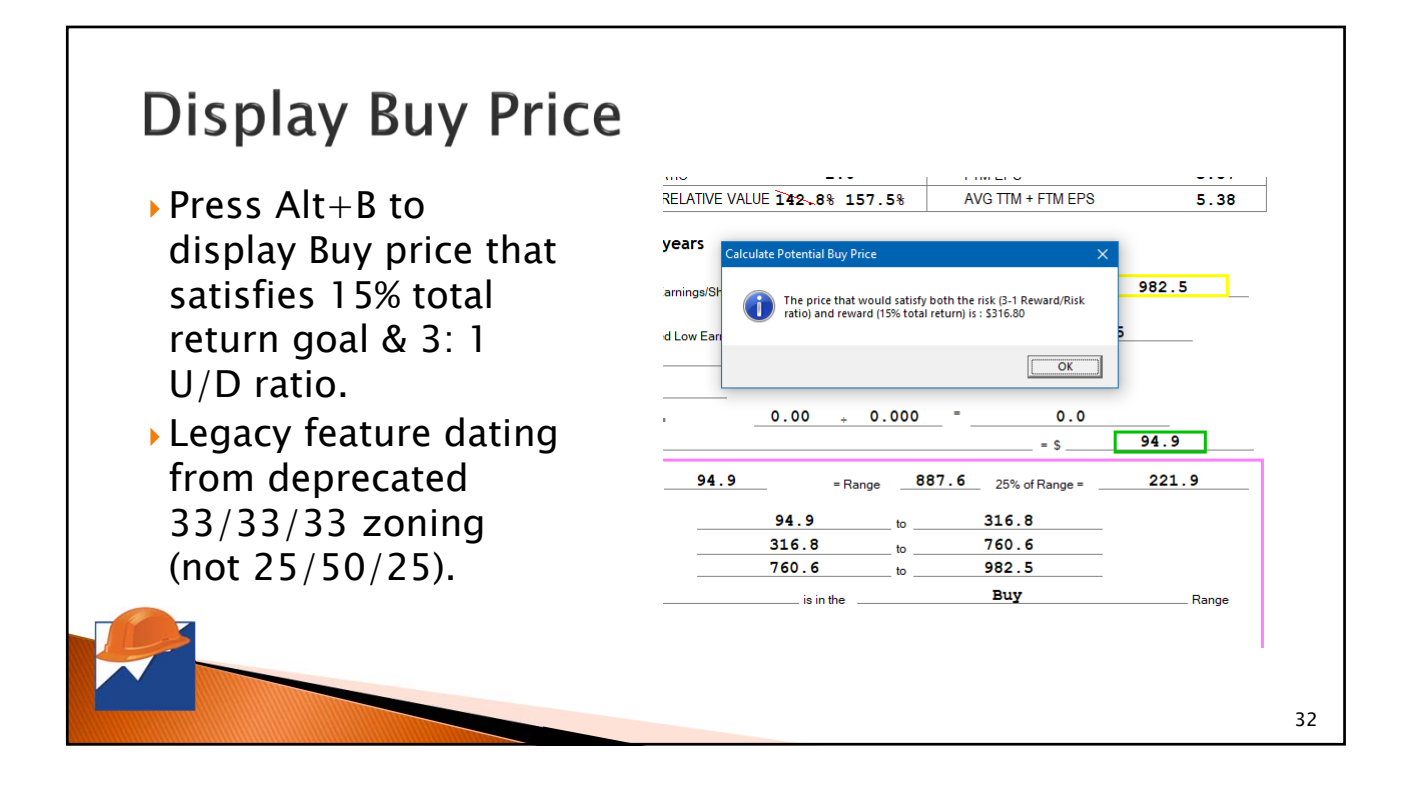

### **Display Sustainable Growth Rate**

- Press Alt+S.
- Theoretical rate at which company can grow using internal resources.
- Determined by Average ROE less dividends.

| 2010 | 2017 | 2010 | 2017 | YEAR AVG. | UP / DOWN |
|------|------|------|------|-----------|-----------|
| 13.5 | 13.4 | 12.8 | 12.2 | 13.0      | DOWN      |
| 30.1 | 38.3 | 41.3 | 39.3 | 35.2      | UP        |
| 0.0  | 0.0  | 0.0  | 90.5 | 90.5      | EVEN      |

|       | Toolkit 6        | ×     |                |              |
|-------|------------------|-------|----------------|--------------|
| 04.65 | Implied Growth I | .OV   | V (P/E) 124.05 | (25.4)       |
| P/E   |                  | OK    | % Payout       | % High Yield |
| 9     | 24.2             | 0.000 | 0.0            | 0.0          |
| 7     | 22.5             | 0.000 | 0.0            | 0.0          |
| 1     | 21.0             | 0.000 | 0.0            | 0.0          |

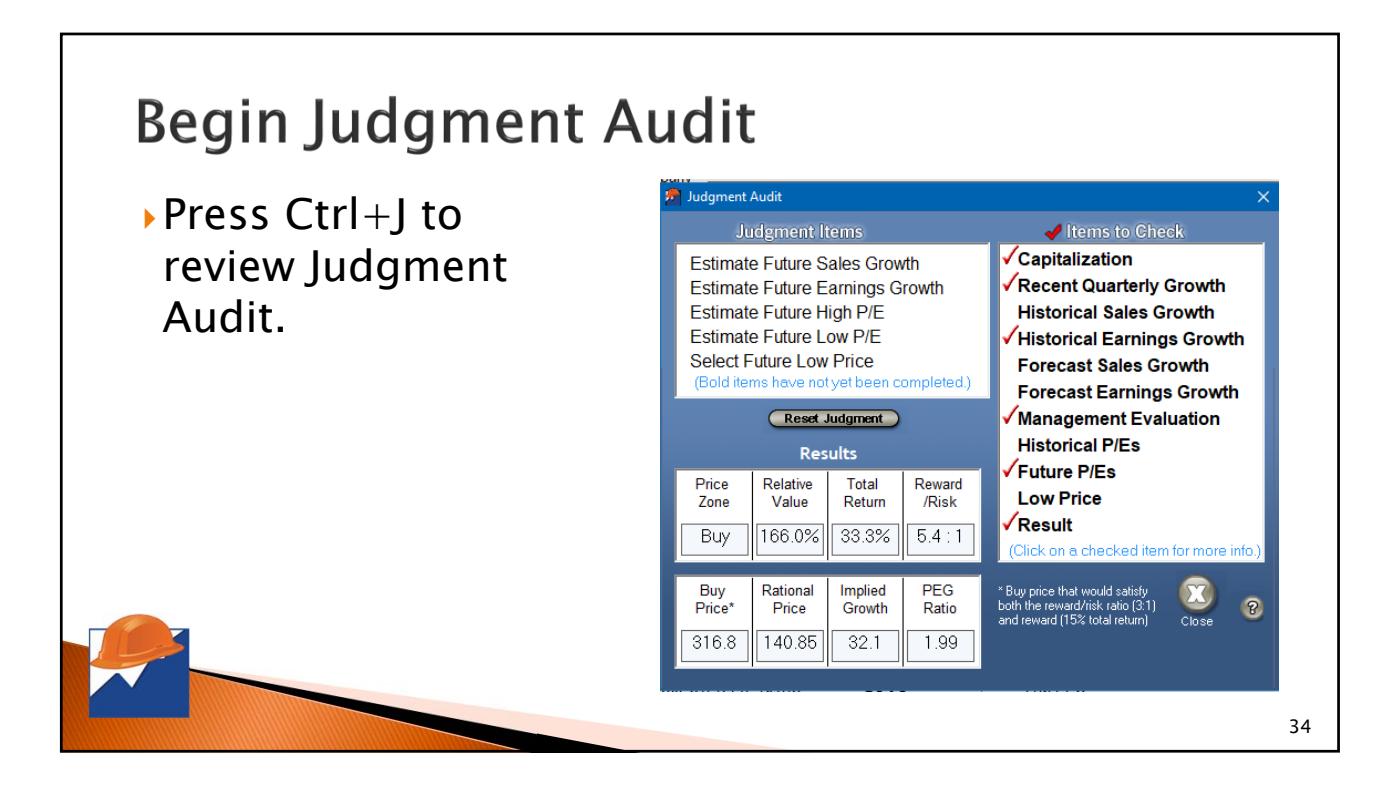

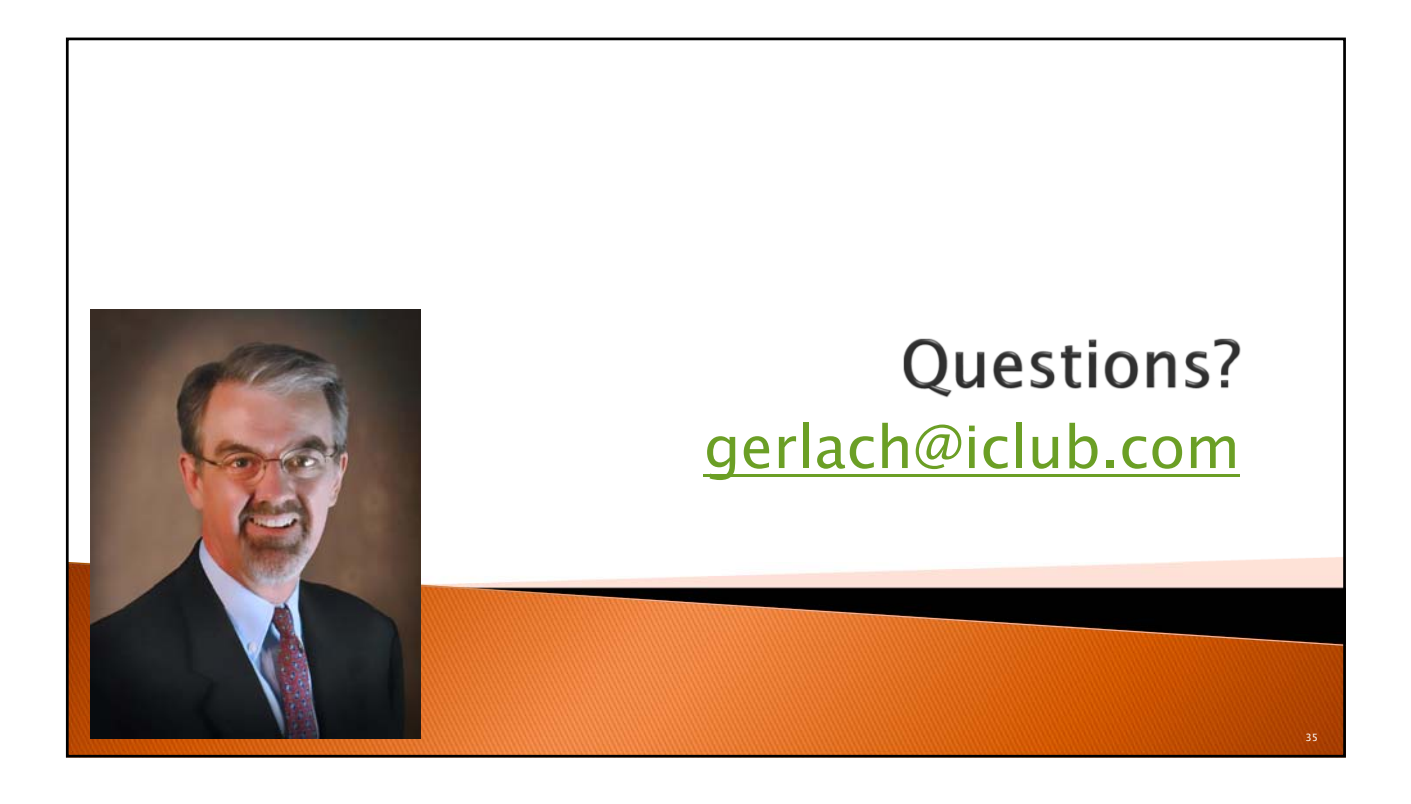